O candidato deverá acessar o site da Prefeitura Municipal de Canas – www.canas.sp.gov.br para acessar a guia de recolhimento eletrônico – BOLETO – seguindo as seguintes instruções:

## a) Acessar o site da Prefeitura Municipal de Canas <u>www.canas.sp.gov.br</u>

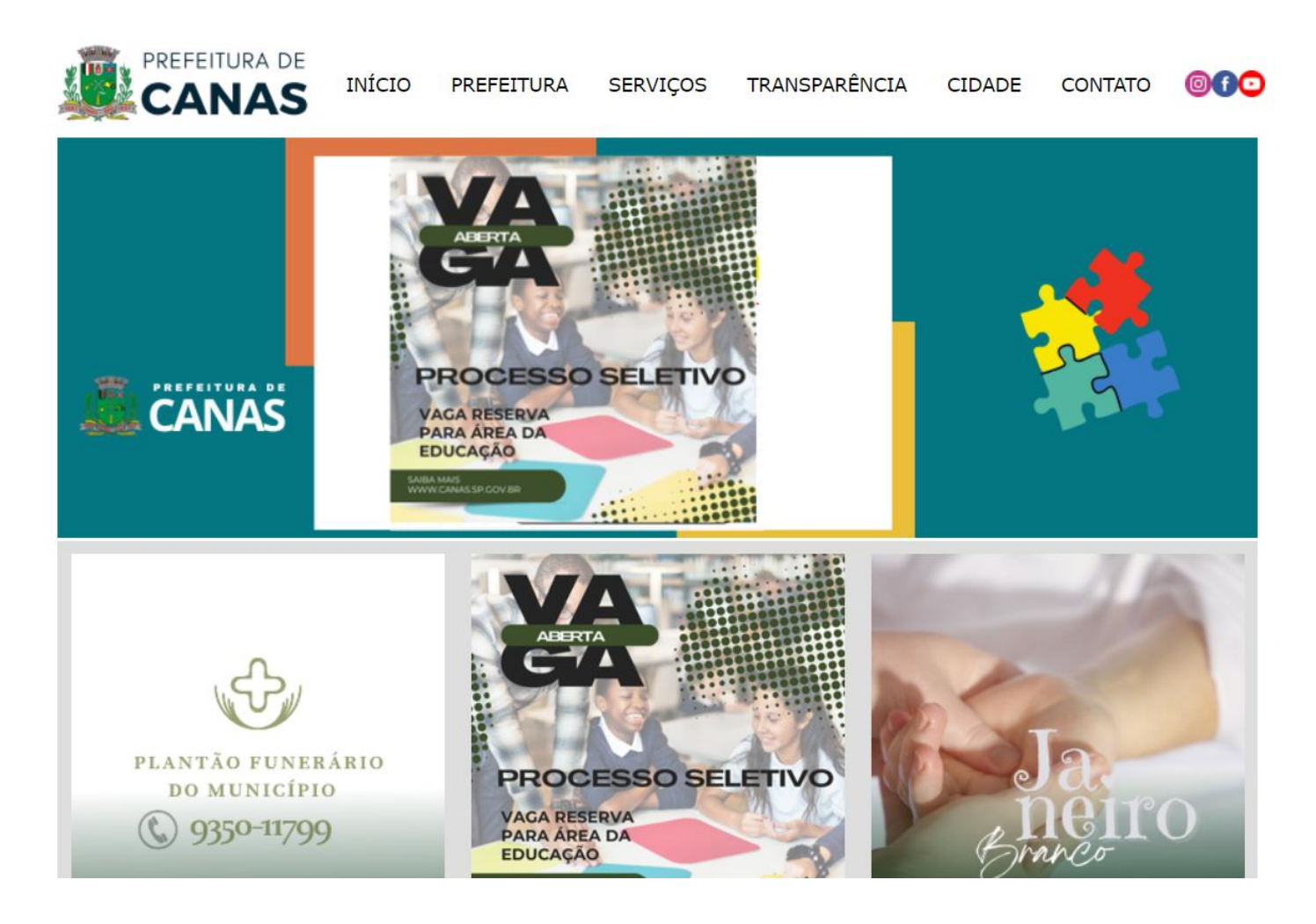

b) No MENU, clicar em SERVIÇOS e a seguir, em GUIA DE RECOLHIMENTO ELETRÔNICO

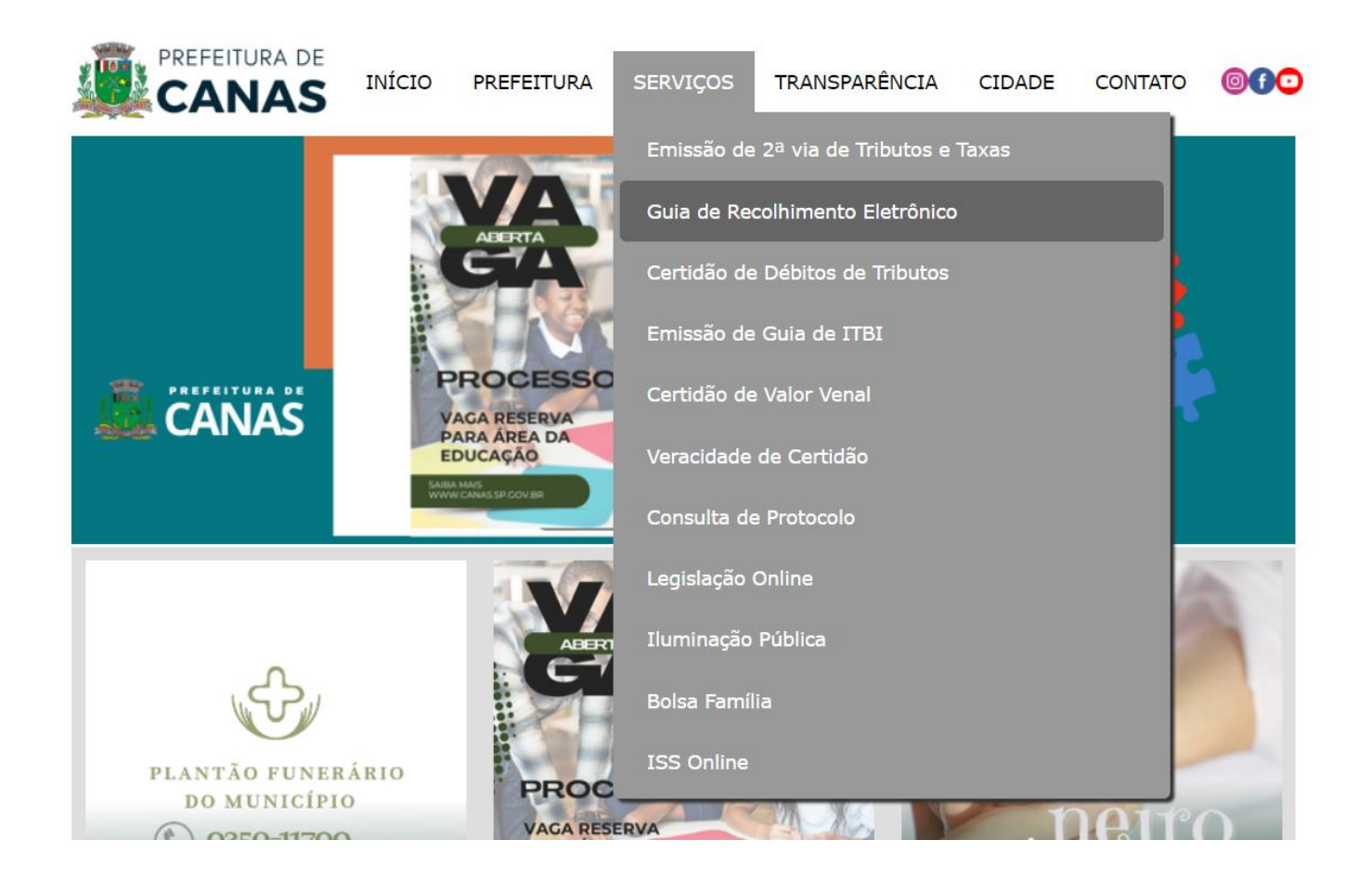

## c) Insira seu CPF (CADASTRO DE PESSOA FÍSICA)

(Se for o primeiro acesso no site da Prefeitura Municipal de Canas, o candidato deverá realizar cadastro para a emissão da GUIA DE RECOLHIMENTO ELETRÔNICO, tenha em mãos seus documentos para preencher corretamente as informações necessárias)

| Prefeitura Municipal de Canas                                   | 🔒 Imprimir |
|-----------------------------------------------------------------|------------|
| Guia de Recolhimento Eletrônico                                 |            |
| CPF OU CNPJ: Q Preencher sem pontuação, barra ou hífen (. / - ) |            |
| Acesso exclusivo da Prefeitura                                  |            |

Entre com seu CPF / CNPJ para geração, consulta ou impressão de guias relacionadas aos serviços abaixo:

d) Em NOVA GUIA, insira a data de vencimento do boleto: 30/01/2025, em seguida selecione o serviço desejado - TAXA DE INSCRIÇÃO PROCESSO SELETIVO, preencha corretamente os campos obrigatórios (QUANTIDADE - 1 / VALOR DO CARGO PRETENDIDO CONFORME QUADRO DESCRITIVO DOS CARGOS NO TÓPICO 2 DESTE EDITAL) e ao finalizar, o boleto será gerado para pagamento.

| Prefeitura Municipal de Canas                                                                                                    |                        |                  |           |                                           |  |  |  |  |
|----------------------------------------------------------------------------------------------------|------------------------|------------------|-----------|-------------------------------------------|--|--|--|--|
| Emissão ou Consulta de Guias de Recolhimento                                                                                               |                        |                  |           |                                           |  |  |  |  |
| Contribuinte                                                                                                    |                        |                  |           | CPF / CNPJ                                |  |  |  |  |
| DEVERÁ ESTAR PREENCHIDO COM SEU NOME                                                                                                    |                        |                  |           | DEVERÁ ESTAR PREENCHIDO COMO SEU CPF/CNPJ |  |  |  |  |
|                                                                                                    |                        |                  |           | <b>♦</b> Voltar                           |  |  |  |  |
| Guias em Aberto                                                                                                    | Guias Quitadas         | Guias Canceladas | Nova Guia |                                           |  |  |  |  |
| Ve<br>30                                                                                                    | ncimento:<br>0/01/2025 | Obs:             |           | Geração de Guias                          |  |  |  |  |
| Selecione o serviço desejado:                                                                                                    |                        |                  |           |                                           |  |  |  |  |
| TAXA DE INSCRIÇÃO PROCESSO SELETIVO                                                                                                    |                        |                  |           |                                           |  |  |  |  |
| Quantidade:   1   Valor Unitário (R\$):   0,00   Adicionar                                                                                 |                        |                  |           |                                           |  |  |  |  |
| Finalizar INSIRA NESTE CAMPO O VALOR REFERENTE AO VALOR DO CARGO PRETENDIDO CONFORME<br>QUADRO DESCRITIVO DOS CARGOS NO TÓPICO 2 DO EDITAL |                        |                  |           |                                           |  |  |  |  |